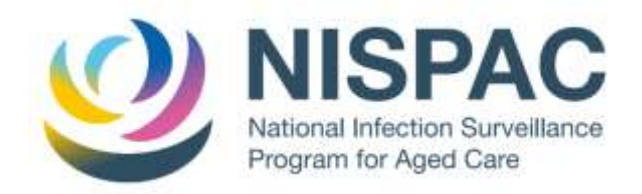

## HOW TO REGISTER FOR THE NISPAC PORTAL

- 1. Use your web browser (Chrome, Firefox etc) to navigate to the NISPAC website at <a href="https://www.nispac.org.au/">https://www.nispac.org.au/</a>
- 2. Click the '**Register'** button at the top right of the screen to start the registration process.

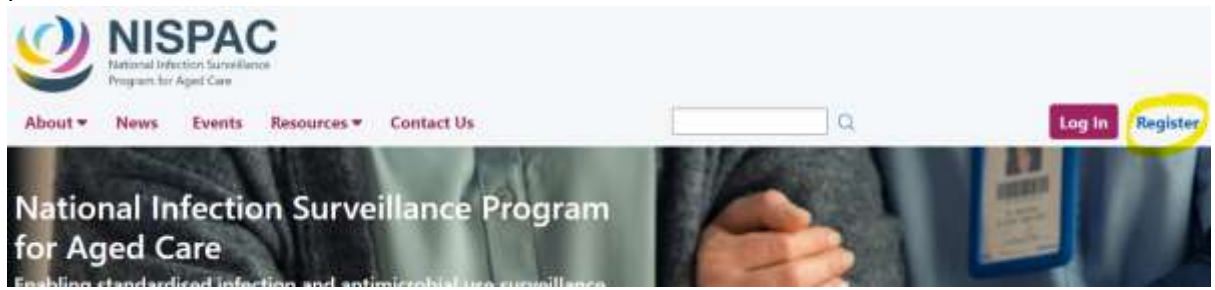

Follow the instructions in the grey area on the left-hand side of the 'Create a NISPAC account' page

| Tegolar                                                                                          |                                                                                                    | Log In Regular                                                                                        |
|--------------------------------------------------------------------------------------------------|----------------------------------------------------------------------------------------------------|----------------------------------------------------------------------------------------------------|
| User Registration<br>Plans<br>and<br>and<br>and<br>and<br>and<br>and<br>and<br>and<br>and<br>and | Create a NISPAC account Currently, only users affiliated with residential aged care homes participating in the pilot NISPAC are able to register. Please complete all of the following data fields. First name Larmene triad Multile phose Peublocoj                                                                                                    | Abraady a memilian? Ling (v)                                                                          |
|                                                                                                  | Passed and a start of the particle of defening service essential to the portice and rearges  Passed to the particle of defening service essential to the portice and rearges  Page time  Page time Page time Page time P | pperson forthe, it means an entry. It possibles, it special character (), 4: U.B. Y<br>men in respira |

**4.** Make sure to enter your details correctly, including your full name, a Username of your choice (this can be your email if you like), your work email, mobile phone number, professional work position and NISPAC role.

### 5. NISPAC Roles

You can be a NISPAC site user or an External user.

#### NISPAC site user

- Can register for one or more residential aged care homes.
- Can submit surveillance data
- Can generate surveillance reports
- Can access NISPAC portal (back page) resources (e.g. manuals)

NISPAC site users will be periodically checked that they are affiliated with their registered residential aged care homes.

#### External user (e.g. student)

- Cannot submit surveillance data
- Cannot generate surveillance reports
- Can access NISPAC portal (back page) resources (e.g., manuals)
- 6. When creating a **password**, you need:
  - a. 1 uppercase letter
  - b. 1 lowercase letter
  - c. 1 number
  - d. 1 special character (!, #, \$, &, \*)
  - e. Between 10 and 100 characters in length
- Once you have clicked the blue button at the bottom of the 'Create a NISPAC account' page to 'Register', you will receive the following email (similar to below) to verify your email address.

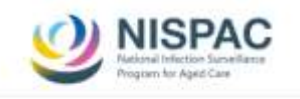

Please verify your email address to complete your

#### NISPAC account setup

| Hi Amanda,                                                                                               |
|----------------------------------------------------------------------------------------------------|
| Please verify your email address                                                                         |
| To continue setting up your NISPAC account, we need to verify that this email<br>address belongs to you. |
| Venty My Email Address                                                                                   |
| Sincare regards.<br>The NISPAC isam                                                                      |
| Not you?<br>If you didn't sign up for this account, you can just ignore this email and the account       |

8. If you are a NISPAC site user, when you have verified your email address by clicking the button in the email, you will receive a 'Welcome' email to register your residential aged care home/s. Click the button in this email to be taken to the RACH registration page.

| NISPAC<br>National Infection Surveillance<br>Program for Agail Care                                                                        |
|----------------------------------------------------------------------------------------------------|
| Velcome to NISPAC                                                                                                    |
| I Amanda,                                                                                                    |
| elcome to NISPAC                                                                                                    |
| our account has been created and you can now register your residential aged ca<br>ome(s) to participate in NISPAC surveillance activities. |
| Register for a nome now                                                                                                    |
| incore regards,                                                                                                    |
| he NISPAC team                                                                                                    |
| ot you?                                                                                                    |
| you didn't sign up for this account, please contact NISPAC Support.                                                                        |

# ANY QUESTIONS? Please contact us on <u>nispac@mh.org.au</u>